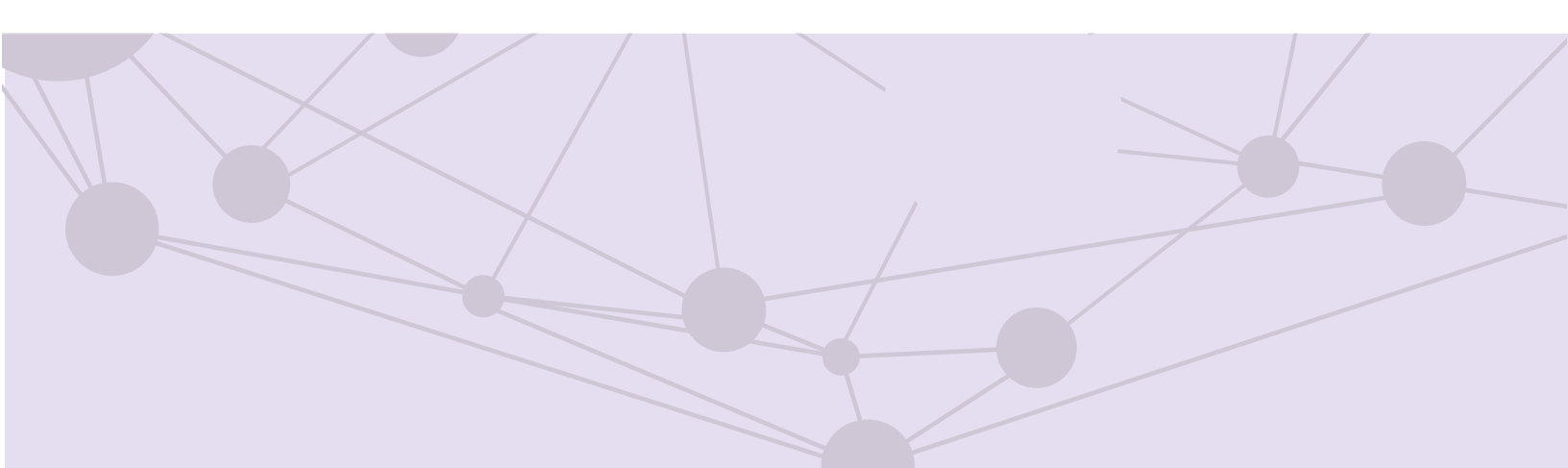

# Sistema de recepción de materiales de radio y televisión

Consulta

Versión del Sistema 6.0

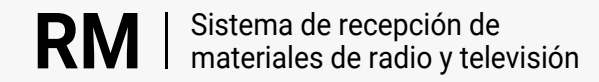

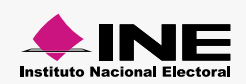

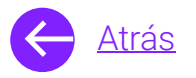

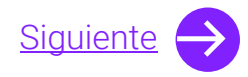

## Módulos

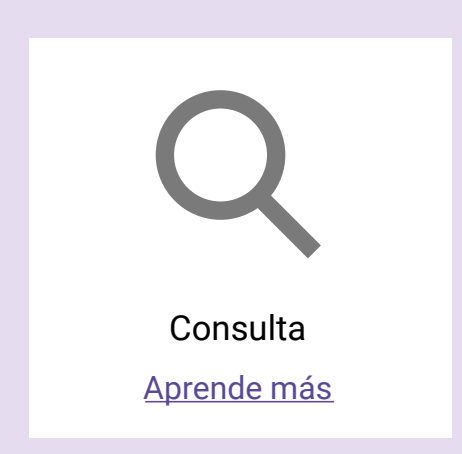

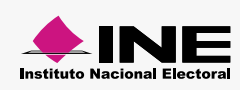

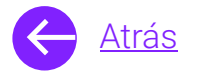

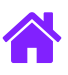

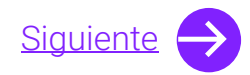

### **Objetivo general**

Nuestro objetivo es ayudarte a **consultar los materiales** los cuales serán transmitidos en los concesionarios de radio o televisión.

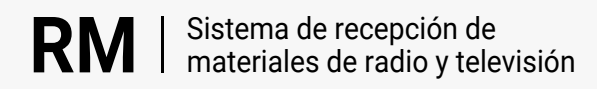

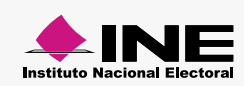

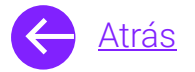

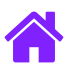

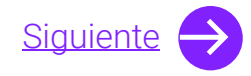

#### Usuarios

Administradores Partidos Políticos nacionales y locales Autoridades Electorales Candidaturas Independientes federales

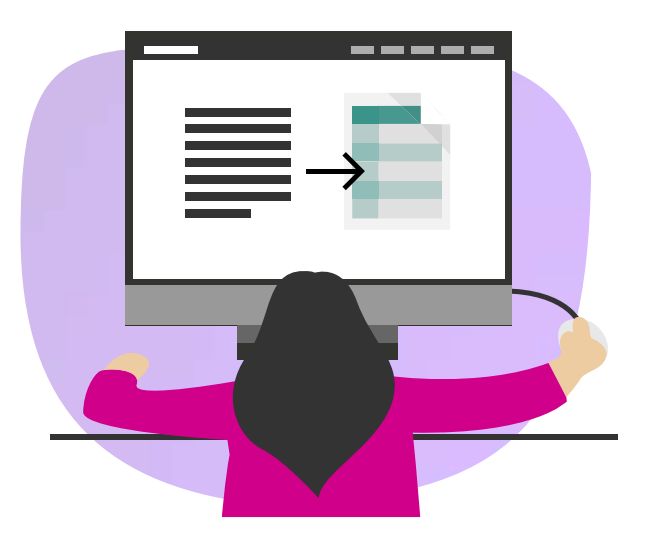

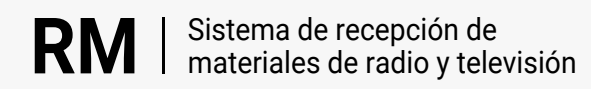

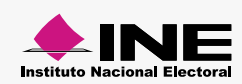

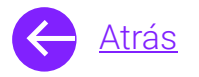

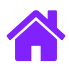

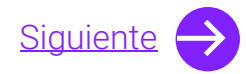

#### Ingresa al sistema

1. Ingresa al sistema a través de la liga:

https://siatev2-deppp.ine.mx/recepMat/

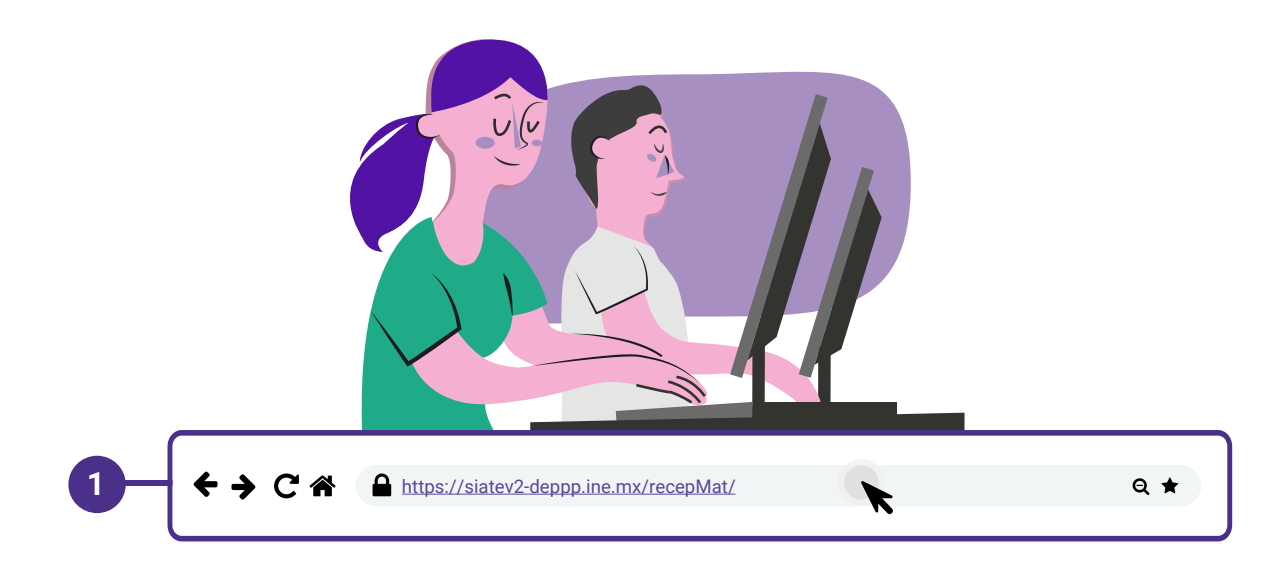

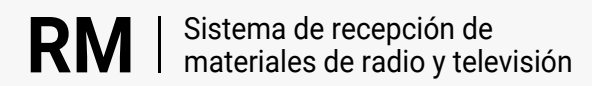

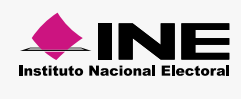

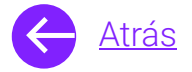

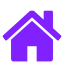

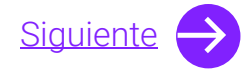

- 2. Ingresa tus datos de **Usuario y Contraseña.**
- 3. Introduce el Código de seguridad.
- 4. Da clic al botón Ingresar.

| RN                     | Sistema de recepción de<br>materiales de radio y televisión                                                          |    |
|------------------------|----------------------------------------------------------------------------------------------------|----|
| BIENVE                 | NIDO                                                                                                    | _  |
| Ingres                 | Usuario                                                                                                    |    |
| Usua                   |                                                                                                    | -2 |
| Cont                   | Contraseña                                                                                                    |    |
| Códi                   |                                                                                                    | -  |
| 2                      | Código de seguridad                                                                                                  | -3 |
| Si des                 | Ingresar – 4<br>seas cambiar tu contraseña, entra <u>aquí</u>                                                        |    |
| Si no p<br>2000,<br>n  | ouedes acceder llama a INETEL 800 433<br>, marcando la opción 9 "Opción oculta<br>no audible" y posteriormente la 1. |    |
|                        | CAAP   📞   🖂                                                                                                    |    |
| © Derech<br>V.6 Rev.50 | hos Reservados, Instituto Nacional Electoral   SIPP<br>50 02/01/24 11:15                                             |    |
|                        |                                                                                                    |    |

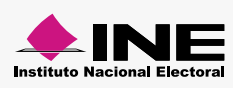

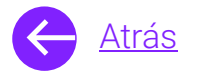

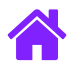

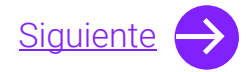

#### Consulta

- 1. Ingresa al módulo de **Consulta**, ubicado dentro del menú de **Materiales**.
- 2. Ingresa el **Periodo de registro del material** o utiliza la **Búsqueda avanzada.**

| Consulta<br>Materiales • Consulta                                                                                       | 26                                                                               | 1 Clasifi   | o de materiales<br>car materiales                                                                               |
|----------------------------------------------------------------------------------------------------|----------------------------------------------------------------------------------|-------------|----------------------------------------------------------------------------------------------------|
| Los campos con (*) son requeridos                                                                                       |                                                                                  | Consu       | la de la constante de la constante de la constante de la constante de la constante de la constante de la consta |
| Información para la búsqueda                                                                                            |                                                                                  |             |                                                                                                    |
| Ingresa el periodo de consulta o utiliza la búsqueda avanzada.                                                          |                                                                                  |             |                                                                                                    |
| Selecciona un rango de fechas.                                                                                          |                                                                                  |             | 👔 Búsqueda avanzada                                                                                             |
| dd/mm/aaaa                                                                                                    |                                                                                  |             |                                                                                                    |
|                                                                                                    |                                                                                  |             |                                                                                                    |
|                                                                                                    | Q                                                                                | Buscar      |                                                                                                    |
|                                                                                                    |                                                                                  |             |                                                                                                    |
|                                                                                                    |                                                                                  |             |                                                                                                    |
|                                                                                                    |                                                                                  |             |                                                                                                    |
| lafarmación nave la brianuada                                                                                           |                                                                                  |             |                                                                                                    |
| Información para la búsqueda                                                                                            |                                                                                  | 3           |                                                                                                    |
| Información para la búsqueda<br>Entidad:                                                                                | Actor político:                                                                  | 3           | 🗐 Búsqueda por fechas                                                                                           |
| Información para la búsqueda<br>Entidad:<br>Selecciona                                                                  | Actor político:<br>Selecciona                                                    | 3           | Búsqueda por fechas                                                                                             |
| Información para la búsqueda<br>Entidad:<br>Selecciona                                                                  | Actor político:<br>Selecciona<br>Duración:                                       | 3           | Búsqueda por fechas                                                                                             |
| Información para la búsqueda<br>Entidad:<br>Selecciona V<br>Estatus:<br>Selecciona V                                    | Actor político:<br>Selecciona<br>Duración:<br>Selecciona                         | 3           | Búsqueda por fechas                                                                                             |
| Información para la búsqueda<br>Entidad:<br>Selecciona V<br>Estatus:<br>Selecciona V                                    | Actor político:<br>Selecciona<br>Duración:<br>Selecciona                         | 3<br>~<br>~ | Búsqueda por fechas                                                                                             |
| Información para la búsqueda<br>Entidad:<br>Selecciona<br>Estatus:<br>Selecciona<br>Versión:                            | Actor político:<br>Selecciona<br>Duración:<br>Selecciona<br>Folio:               | 3           | Búsqueda por fechas                                                                                             |
| Información para la búsqueda<br>Entidad:<br>Selecciona ✓<br>Estatus:<br>Selecciona ✓<br>Versión:<br>Ingresa una versión | Actor político:<br>Selecciona<br>Duración:<br>Selecciona<br>Folio:<br>RX00000-00 | 3<br>~<br>~ | Búsqueda por fechas                                                                                             |
| Información para la búsqueda<br>Entidad:<br>Selecciona ✓<br>Estatus:<br>Selecciona ✓<br>Versión:<br>Ingresa una versión | Actor político:<br>Selecciona<br>Duración:<br>Selecciona<br>Folio:<br>RX00000-00 | 3<br>~<br>~ | Eúsqueda por fechas                                                                                             |
| Información para la búsqueda<br>Entidad:<br>Selecciona V<br>Estatus:<br>Selecciona V<br>Versión:<br>Ingresa una versión | Actor político:<br>Selecciona<br>Duración:<br>Selecciona<br>Folio:<br>Rx0000-00  | 3           | Eúsqueda por fechas                                                                                             |

3. Da clic en **Buscar**.

.

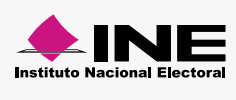

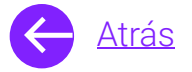

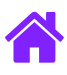

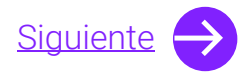

- 4. En la tabla de resultados podrás observar los materiales registrados.
- 5. Podrás descargar el Acuse de control calidad.
- 6. También podrás **Ver el detalle** y si no hay archivos adjuntos tienes la opción de adjuntarlos dando **clic en +**.
- 7. En la columna de **Reproducir** da clic y el material se reproducirá.
- 8. Da clic en Descargar en formato PDF o Excel.

| Fecha inicio<br>de carga | Fecha fin<br>de carga | Actor político | Versión                  | Tipo de<br>medio | Nombre del<br>archivo | Folio           | Estatus      | Fecha del<br>dictamen | Acuse de control<br>de calidad | Ver detalle | Reproducir |
|--------------------------|-----------------------|----------------|--------------------------|------------------|-----------------------|-----------------|--------------|-----------------------|--------------------------------|-------------|------------|
| 19/06/2023<br>17:52      | 19/06/2023<br>17:52   | PVEM           | PRUEBA 1                 | TELEVISIÓN       | RA00107-23.mp3        | RA00163-23      | ✓ Óptimo     | 10/07/2023<br>13:40   | PDF                            | @           |            |
| 08/06/2023<br>16:57      | 08/06/2023<br>16:57   | MORENA.        | REPORTE DE<br>MATERIALES | RADIO            | RA04343-23.mp3        | RV00068-23      | Sin dictamen |                       |                                | Sin archivo | 同門         |
| 02/06/2023<br>16:57      | 02/06/2023<br>16:57   | PVEM           | PRUEBA REPROD            | TELEVISIÓN       | PRUEBA_LRJG.mov       | RA00161-23      | Sin dictamen |                       | LPDF                           | •           |            |
|                          |                       |                |                          |                  | H4 44 1 H             | ► ► <b>50</b> ▼ |              |                       |                                |             |            |
|                          |                       |                |                          |                  |                       |                 |              |                       | 5                              | 6           |            |

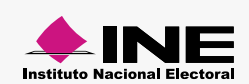

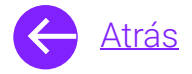

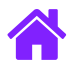

## ¡Felicidades!

Estás listo para utilizar el módulo de Consulta del sistema de **recepción de materiales de radio y televisión.** 

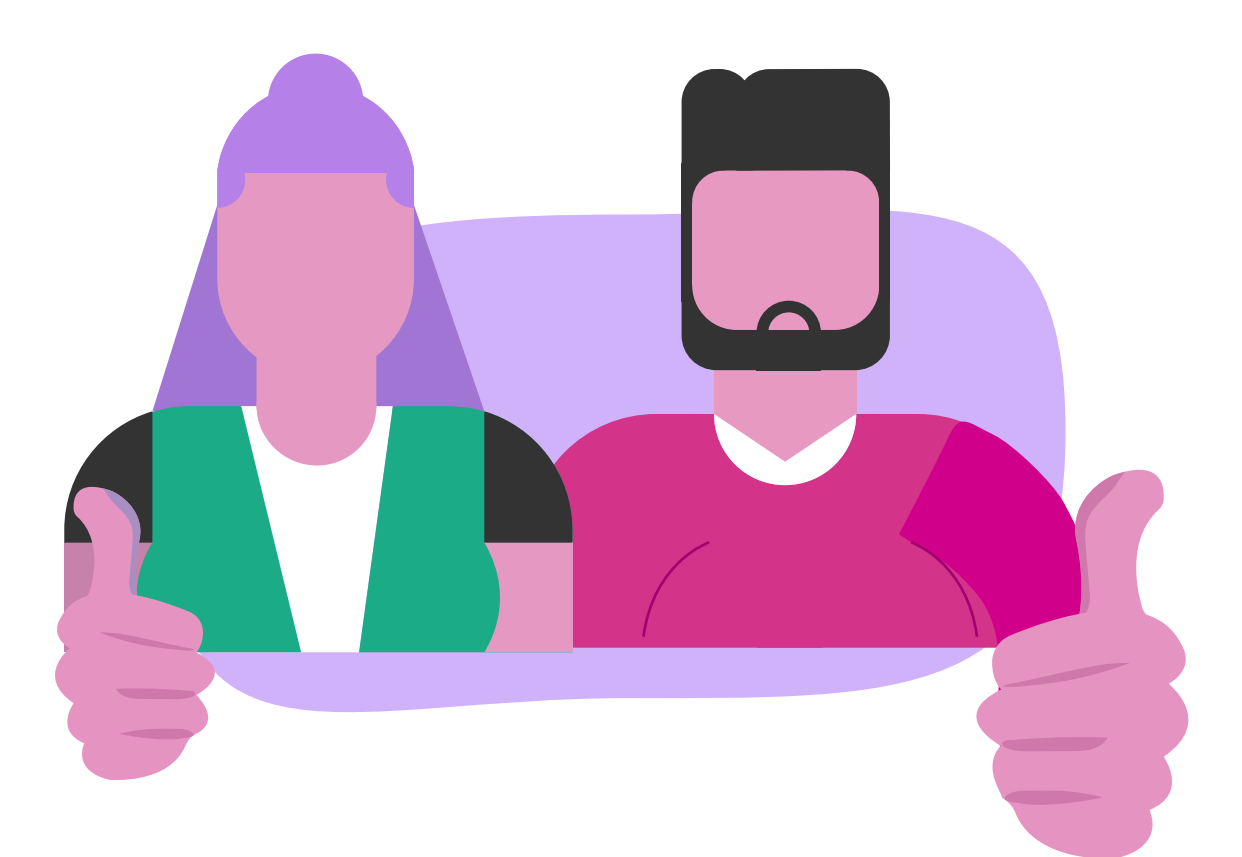

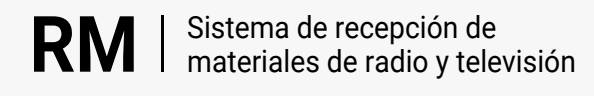

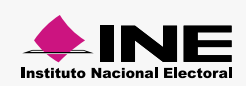